# **Central Management Software**

CMS for IP Camera

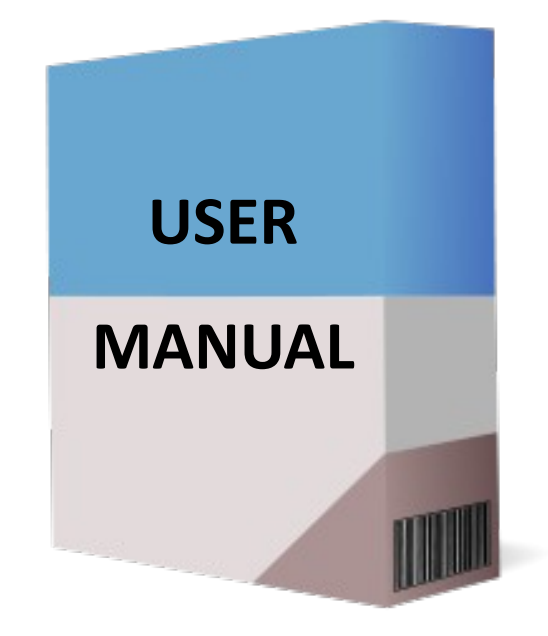

# Version 1.0

# CONTENTS

| <i>—`</i> , | Application Environment                                      |        |
|-------------|--------------------------------------------------------------|--------|
|             | 1.1 System requirements1.2 CMS and IP Camera data table      | 3<br>3 |
| <u> </u>    | Install and uninstall                                        |        |
|             | 2.1 CMS Install                                              | 4<br>5 |
| 三、          | CMS Basic Function                                           |        |
|             | 3.2 CMS Login and Quit 3.2 CMS Interface Introduction        | 7      |
|             | 3.2.1 The main interface introduction 3.2.2 Device configure | 8<br>9 |
|             | 3.2.3 Storage config                                         | 10     |
|             | 3.2.4 Replay                                                 | 10     |
|             | 3.2.5 System config                                          | 11     |
|             | 3.2.6 Linkage                                                | 11     |
|             | 3.2.7 User manage                                            | 12     |
|             | 3.2.8Electronic map                                          | 12     |
|             | 3.2.9Log Query                                               | 13     |

# $\underline{\textbf{m}}$ 、 How to add and preview quickly

| 4.1 Search IP Camera | 14 |
|----------------------|----|
| 4.2 Modify IP Camera | 14 |
| 4.3 Add Device       | 15 |
| 4.4 Preview Device   | 15 |

#### **1.1 System requirements**

Hardware:

CPU: Dual-core CPU and above

RAM: 2GB and above

Graphics Card: the graphics RAM 512MB and above

Software:

OS: Windows XP, Windows Server 2003, Windows Server 2008, Windows Vista, Windows 7, Windows 8.

## 1.2 CMS and IP Camera data table

The Audio and Video analysis and display capabilities of CMS will be different in different hardware configuration,

The following data table is for reference only.

| Operation<br>Environment | CPU Intel dual the nuclear 2.8GHZ and more, 1GB RAM |                    |       |               |  |
|--------------------------|-----------------------------------------------------|--------------------|-------|---------------|--|
| Num                      |                                                     | Camera sets(units) |       | CPU Occupancy |  |
|                          | Video                                               | Play               | Total | Rate (%)      |  |
| 1                        | 0                                                   | 10(Mega Pixel)     | 10    | 85-99         |  |
| 2                        | 10                                                  | 10                 | 10    | 89-99         |  |

Num: Video=0 No Video, just play.

Note: 10 IP Cameras just for a computer best; CPU occupancy rate is preferably not more than 85%

# $\equiv$ $\checkmark$ Install and uninstall

#### 2.1 CMS Install

Tips:

- Please make sure your PC computer is not installed MYSQL; if so, uninstall it.
- Please make sure your PC computer is not installed the same CMS; if so, uninstall CMS.
- Please check the port of PC computer, if CMS cannot be installing.
- A. Double-click on "CMS6 V6.0.1"

suitable installation location of the CMS and click "next".

| CLS Basic Edition - Instal                                                  | llShield Vizard                                                     | $\overline{\mathbf{X}}$ |
|-----------------------------------------------------------------------------|---------------------------------------------------------------------|-------------------------|
| Choose Destination Location<br>Select folder where setup will install file: | \$.                                                                 |                         |
|                                                                             | Install CMS Basic Edition to:<br>C:\Program Files\CMS Basic Edition | Change                  |
| InstallShield                                                               | < <u>₿</u> ack                                                      | Cancel                  |

B. When the PC computer displays the following window, please click "finish".

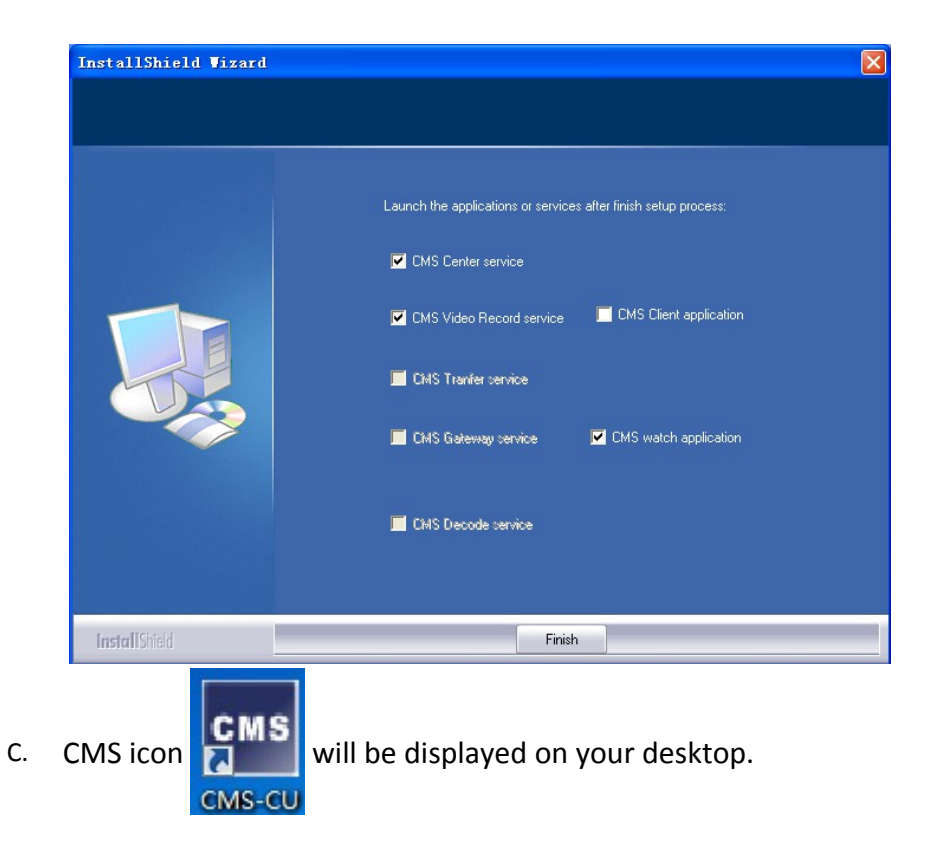

#### 2.2 CMS Uninstall

Tips:

- Please back up the database and cfg files before you uninstall the CMS.
- > PC computer will restart, after you uninstall the CMS.
- A. Click "uninstall CMS" A. Click "uninstall CMS" A. Click "uninstall CMS" A. Click "uninstall CMS" A. Click "uninstall CMS" CMS Center Server CMS Culter Server CMS Culter Server CMS Free Edition
  - , the desktop will display the

window. Choose "Remove" and click "next".

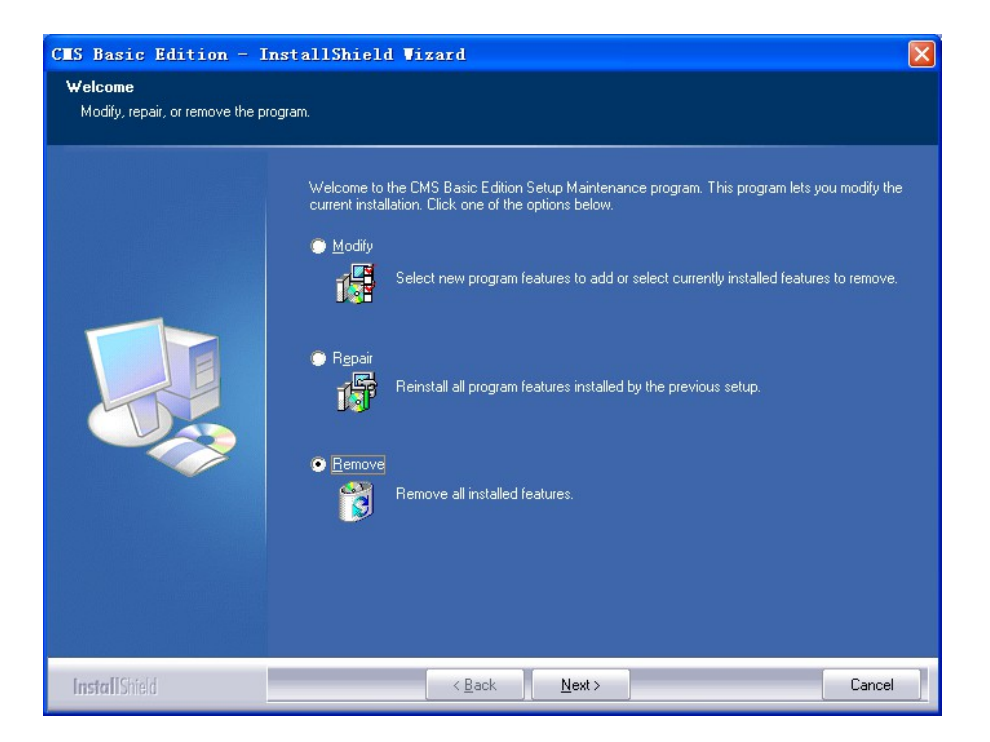

B. Choose "Y", CMS will be uninstall from your computer. Choose "N", cancel.

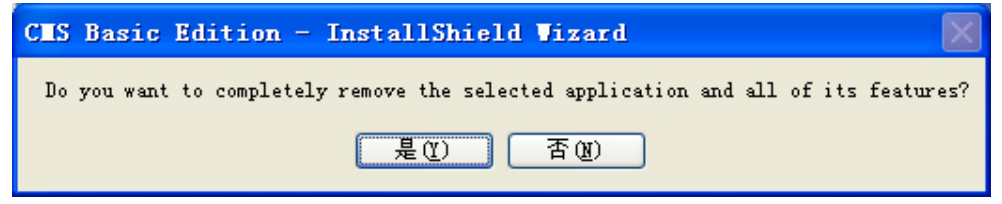

 $\equiv$  、 CMS Basic Features

Α.

#### 3.1 CMS Login and Quit

- смз
- Click "CMS-CU" Disappear the window. For the first time, you can click on CMS-CU
- the "Login" button

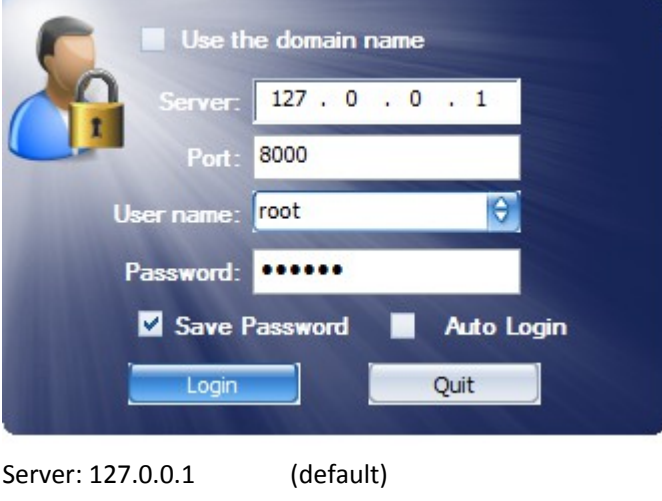

| Server: 127.0.0.1 | (default)                 |
|-------------------|---------------------------|
| Port: 8000        | (default)                 |
| User Name: root   | (default)                 |
| Password: 123456  | (default)                 |
| Save password:    | CMS can save the password |
| Auto login:       | CMS can auto login CMS    |

B. Click on "Quit", you will close the CMS.

| Preview Device Config S                 | Storage Config                   | Replay System Config Linkage User Manag                 | ge Electronic Map Log Query |  |
|-----------------------------------------|----------------------------------|---------------------------------------------------------|-----------------------------|--|
| 2.                                      | 4.                               | CMS                                                     | CMS                         |  |
| Device Video Group<br>Preview operation |                                  | CMS                                                     | CMS                         |  |
| Video Parameters                        | Narm time<br>1014/4/12 15(32) 15 | Events by Alarm<br>DeviceSPCamera_192.168.0.202 Online! | Alarm status                |  |

### 3.2 CMS Interface Introduction

#### 3.2.1 The main interface introduction

#### 1-The menu bar:

- Preview: preview the real-time video of IP Camera
- Device Config: add,manage,configure the IP Camera
- Storage Config: set the video mode of the IP Camera
- Replay: playback the video of the IP Camera
- System Config: basic settings of the CMS
- Linkage: connect with other platforms
- User Manage: manage user groups and permissions
- Electronic Map: the position of IP Camera combined with electronic maps to simulate the deployment
- Log Query: including the operation log and alarm log

#### 2-Device Manager List

- Display devices
- Display the group of devices

#### 3-Operating area

- Preview operation: close the current preview/close the all previews/voice switch/ full screen/cancel the alarm/switch the screen/ Carousel switch/ Parameter settings/ screenshots from left to right in turn.
- Image set: brightness/ contrast
- > PTZ control: control up and down all around
- PTZ expansion set: route and preset settings

#### **4-Realtime preview**

- > Channel: display the video of online camera
- Extended settings: close the current preview/close the all previews/main stream/sub stream and so on.
- 5- Alarm information list
- Show the latest alarm information

#### 3.2.2 Device configure

|                               | V0.0.1-2 | 0140109         | Y Y                       |                  | r r      |             |                                        |                  |            |          |
|-------------------------------|----------|-----------------|---------------------------|------------------|----------|-------------|----------------------------------------|------------------|------------|----------|
| 监控 设备管理 录像设                   | 安置 录     | 像回放系统设          | 置 联动配置 用)                 | 户管理 电            | 子地图 日志查询 | 矩阵电视地       |                                        |                  |            |          |
| <u> </u> 查找                   | 添加       | 修改 删除 【         | \$2置诊断对时                  | 1.25.4644        | 2.控件栏    | 法结合         | 新大应被                                   | 是白油加加油           | D D+99/640 |          |
| ON 添加区域                       | 1        | 存储服务器           | CMS-SS                    | 127.0.0.1        | 10000    | trië        | 管理由心                                   | 2014-3-6 11:0:32 |            |          |
| NV 修改区域                       | 2        | TPC/NVR 系列设备    | NVR 1516 192, 168, 0, 149 | 192, 168, 0, 149 | 5050     | 左接          | 管理中心                                   | 2014-3-6 11:10:4 |            |          |
| SIF<br>删除区域                   | 3        | TDC INVD 实为II公本 | SIPCamera 192 168 0 12    | 192 168 0 12     | 5050     | ±14         | 管理由い                                   | 2014-3-6 11:4:17 | <b>—</b> — |          |
| SIF SIF                       | 4        | TDC AND 采和设备    | SIPCamera 192 168 1       | 197 168 1 180    | 5050     | 115A<br>左iš | 管理由い                                   | 2014-3-6 11:4:17 |            |          |
| 9 11. 移加波軍                    | 5        | TDC AND 采和设备    | SIPCamera 188 188 1 48    | 188 188 1 48     | 5050     | 113A<br>左訴  | 管理由から研究由かった。                           | 2014-3-6 11:4:21 |            |          |
| ▶ 刷新通道                        | 6        | TPC/NVR 系列设备    | SIPCamera 192, 168, 1     | 192, 168, 1, 184 | 5050     | 産経          | 管理由心研究中心二級                             | 2014-3-6 11:4:17 |            |          |
| SIPCamera 192 168 1 184       | 7        | TPC/NVR 系列设备    | SIPCamera 188, 188, 1, 42 | 188, 188, 1, 42  | 5050     | trif        | 管理由心研究中心二級                             | 2014-3-6 11:4:20 |            |          |
| SIPCamera 188, 188, 1.42      | 8        | TPC/NVR 系列设备    | SIPCamera 188, 188, 1, 15 | 188, 188, 1, 15  | 5050     | 左接          | 管理由心研究中心二級                             | 2014-3-6 11:4:19 |            |          |
| SIPCamera 188, 188, 1, 15     | 9        | TPC/NVR 系列设备    | SIPCamera 192, 168, 1, 12 | 192, 168, 1, 12  | 5050     | 左接          | 管理由心研究中心二級                             | 2014-3-6 11:4:20 |            |          |
| SIPCamera 192.168.1.12        | 10       | TPC/NVR 系列设备    | SIPCamera 188, 188, 1, 37 | 188, 188, 1, 37  | 5050     | 左接          | 管理由心研究中心二級                             | 2014-3-6 11:4:20 |            |          |
| SIPCamera_188.188.1.37        | 1        | TPC/NVR 系列设备    | SIPCamera 188, 188, 1, 34 | 188, 188, 1, 34  | 5050     | 左接          | 管理由心研究中心二級                             | 2014-3-6 11:4:19 |            |          |
| 🛶 SIPCamera_188. 188. 1.34    | 2        | TPC/NVR 系列设备    | SIPCamera 188, 188, 1, 54 | 188, 188, 1, 54  | 5050     | 左接          | 管理由心理会由心二級                             | 2014-3-6 11:4:19 |            |          |
| 🛶 SIPCamera_188.188.1.54      | 3        | TDC AND 采和设备    | SIPCamera 188 188 1 25    | 188 188 1 25     | 5050     | 113,5       | 管理由から研究中心二級                            | 2014-3-6 11:4:20 |            |          |
| 🕬 🐳 SIPCamera_188.188.1.25    | 4        | TDC AND 采和设备    | SIPCamera 188 188 1 43    | 188 188 1 43     | 5050     | 113,5       | 管理由から研究中心二級                            | 2014-3-6 11:4:21 |            |          |
| 🛛 🧼 SIPCamera_188. 188. 1.43  | 5        | TDC AND 采和设备    | SIPCamera 188 188 1 45    | 188 188 1 45     | 5050     | 113,5       | 管理由から研究中心二級                            | 2014-3-6 11:4:19 |            |          |
| 🕬 💫 SIPCamera_188.188.1.45    | 6        | TDC AND 采和设备    | SIPCamera 188 188 1 50    | 188 188 1 50     | 5050     | 113,5       | 管理由から研究中心二級                            | 2014-3-6 11:4:19 |            | _        |
| 🛛 🧼 SIPCamera_188. 188. 1.50  | 7        | TDC AND 采和设备    | SIPCamera 188 188 1 51    | 188 188 1 51     | 5050     | 11355       | 管理由から研究中心二後                            | 2014-3-6 11:4:20 |            | -2 i     |
| 8-👽 SIPCamera_188.188.1.51    |          | IDC AND 安石山市内   | SIPCamora 102 168 1 52    | 100.100.1.01     | 5050     | 1123,6      | 管理中心 前次中心二波                            | 2014 2 6 11/4/20 |            | ,        |
| 🛛 🧼 SIPCamera_192. 168. 1.52  |          | Inchang変列改画     | SIPCamera_192.100.1.32    | 102 168 1 172    | 5050     | 1123%       | 「「「「「「「「「」」」「「「」」「「」」「「」」「「」」「「」」「「」」「 | 2014-3-0 11.4.20 |            |          |
| 9- SIPCamera_192. 168. 1. 173 |          | Inchang変列改画     | SIPCamera 102 168 1 22    | 102 168 1 22     | 5050     | 1123%       | 「「「「「「「「「」」」「「「」」「「」」「「」」「「」」「「」」「「」」「 | 2014-3-0 11.4.18 |            | 171      |
| SIPCamera_192.168.1.22        |          | Inchang変列改画     | SIPCamera 192, 100, 1, 22 | 192.100.1.22     | 5050     | 1123%       | 「「「「「「「「「」」」「「「」」「「」」「「」」「「」」「「」」「「」」「 | 2014-3-0 11.4.18 |            | - 合1     |
| SIPCamera_188.188.1.2/        | 1        | InChangを知道の     | SIPCamera 199 199 1 25    | 100.100.1.27     | 5050     | 1123%       | 「「「「「「「「「」」」「「「」」「「」」「「」」「「」」「「」」「「」」「 | 2014-3-0 11.4.21 |            |          |
| SIPCamera_188.188.1.35        | 12       | Inchang変列改画     | SIPCamera 199 199 1 29    | 100.100.1.00     | 5050     | 112976      | 「「「「「「「「「」」」「「「」」「「」」「「」」「「」」「「」」「「」」「 | 2014-3-0 11.4.13 |            | -        |
| SIPCamera 198 198 1 117       |          | InChang変列改画     | SIPCamera 199 199 1       | 100.100.1.120    | 5050     | 112976      | 「「「「「「「「「」」」「「「」」「「」」「「」」「「」」「「」」「「」」「 | 2014-3-0 11.4.17 |            | 白日       |
| CIDCamera 102 169 1 12        | 1        | IPC/WRAR/列皮面    | SIPCamera_100.100.1       | 100.100.1.117    | 5050     | 11233       | 国連中心「加及中心二後<br>総理上、                    | 2014-3-0 11.4.20 |            | - JEN    |
| 0 188 188 1 12                | 10       | InChang変列改画     | SIPCamera 192, 100, 1, 15 | 192.100.1.15     | 5050     | 112976      | 管理中心                                   | 2014-3-0 11.4.19 |            |          |
| SIDCamera 188 188 1 39        | 10       | IPC/NVK条列设备     | SIPCamera_188.188.1.39    | 100.100.1.39     | 5050     | 1±35        | 自理中心                                   | 2014-3-6 11:4:18 |            |          |
| SIPCamera_188.188.1.44        | £/       | IPUMAR例成面       | SIPCamera_100.100.1.44    | 100.100.1.44     | 5050     | 1±3%        | 自理中心                                   | 2014-3-6 11:4:17 |            | 一不       |
|                               |          | 10 Am /5/5 T    | And see 1 with            |                  |          |             |                                        |                  |            |          |
|                               | 1        | .设备官均           | 里树区弧                      |                  |          |             |                                        |                  |            |          |
|                               |          |                 |                           |                  |          |             |                                        |                  |            |          |
|                               |          |                 |                           |                  |          |             |                                        |                  |            |          |
|                               |          |                 |                           |                  |          |             |                                        |                  |            |          |
|                               |          |                 |                           |                  |          |             |                                        |                  |            |          |
|                               |          |                 |                           |                  |          |             |                                        |                  |            |          |
|                               |          |                 |                           |                  |          |             |                                        |                  |            |          |
|                               |          |                 |                           |                  |          |             |                                        |                  |            |          |
|                               |          |                 |                           |                  |          |             |                                        |                  | СК 📾 🕐 📮   |          |
| 6 14 14 16                    |          |                 |                           |                  |          |             | DII/48409.907. 3*/                     |                  |            | States - |

- 1- Device management area
  - Adding regional and device information.
  - Delete regional and device information.
- 2- Device control bar
  - Add: search/modify/add IP Camera
  - Modify: modify the name / IP add/command port/user/password of the device
  - Delete: delete the device of the list
  - Config: remote invocation parameters of the device
  - Diagnosis: diagnosis the device
  - Sync time: Calibration time
- 3- list of online device
  - all online devices will be added here

| www.iPC_NVR_DVR统<br>实时监控 设备管 | 客庁骥 V6.0.1—20140109<br>- 家像设置   录像回放   系统设置   联动配置   用户管理   电子地图   日志音询   矩阵电视墙 | 2 ?  <b>- X</b> |
|------------------------------|---------------------------------------------------------------------------------|-----------------|
| 网络参数                         | · · · · · · · · · · · · · · · · · · ·                                           |                 |
| 转分发状态                        | IP地址: 127 . 0 . 0 . 1<br>子闷旗段: 0 . 0 . 0 . 0                                    |                 |
| 存储设置                         | 闷炎: 0 · 0 · 0 · 0<br> 物理地址: EDEALEF2-33E7-4725-878-38FA                         |                 |
| 录像计划                         | 信令端口: 10000                                                                     |                 |
| 录像状态                         |                                                                                 |                 |
| 1.控件材                        | ¥<br>2.显示栏                                                                      |                 |
| 2014/3/6 16:17:17            | ummun CPU使用系: 7%                                                                | 登陆用户: root      |

#### 3.2.3 Storage config

- 1- storage bar
  - internet: display the internet parameter of the storage server
  - forward state: display the state of the forwarding server
  - storage settings: set the storage
  - Video program: set the video state of the device
  - Video state: display the state of video

3.2.4 Replay

| CMS-Network Monitor Platform V6.0.1—20<br>Preview Device Config Storage Co<br>Device Infec                                                                                                    | niag Replay System Config Linkage User Manage Elect                                                                                                    | ronic Map Log Query                         |
|----------------------------------------------------------------------------------------------------|----------------------------------------------------------------------------------------------------|---------------------------------------------|
| • Contracting 10 300 307<br>• Contracting 0 300 307<br>• Contracting 0 300 | CMS •                                                                                                    | CMS                                         |
| Device video Center Videojes<br>Nota Starch<br>Select video Al Videose                                                                                                    | CMS                                                                                                    | СМЅ                                         |
|                                                                                                    | Image: Construction         4.4         1/16.1/8.1/4         1/2           Socialized         2.2.2.4         5.1.6         7.1.6         2.9.9           down1         4.4         5.1.6         7.1.6         2.9.9         1/2           down2         4.4         5.1.6         7.1.6         2.9.9         1/2           down2         4.4         5.1.6         7.1.6         2.9.9         1/2 | 2 4 8 5 1 1 1 1 1 1 1 1 1 1 1 1 1 1 1 1 1 1 |
| 2014/4/12 18:31:56                                                                                                    | V Kation detection vid                                                                                                    | keo 🖌 Alam trigger video 🖌 🔅 🖓 🖓 👘 🕹        |

- 1- the list of device
- 2- select the replay time
- 3- the screen of replay
- 4- the available time of replay

#### 3.2.5 System config

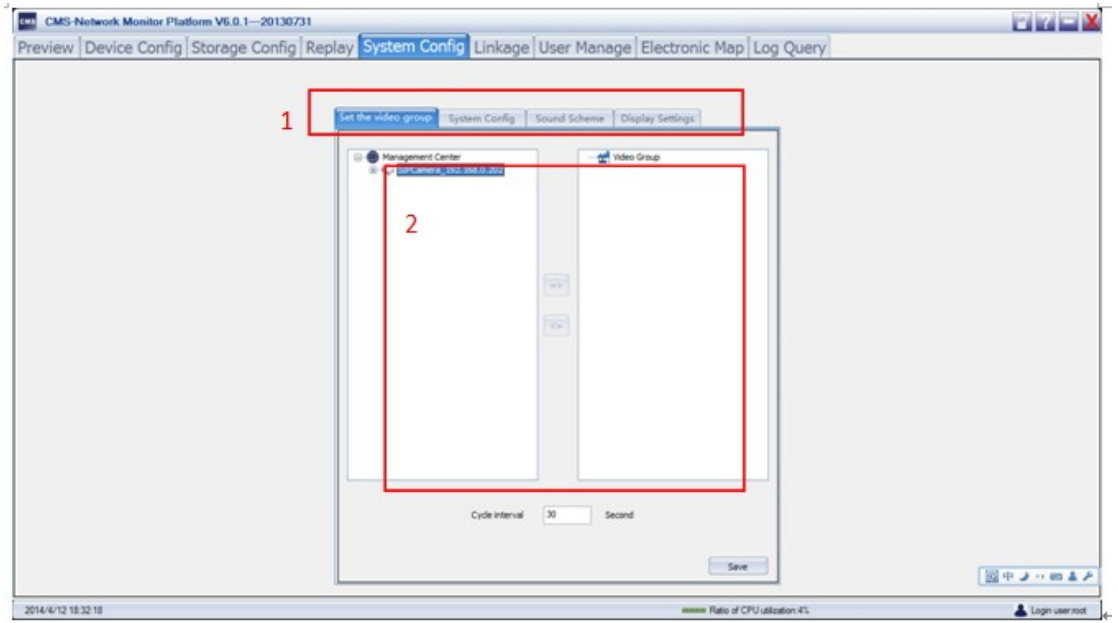

- 1- system config bar
  - set the video group: add device to the group
  - system config: save path/linkage preview/NVR channel display/user settings/launch configuration
  - sound scheme :alarm sound options
  - display settings: monitor properties/monitor layout
- 2- display area

#### 3.2.6Linkage

| ndex Linkage name: | Event Event Source               | Linkage Action Engline managers. Status of a Note                                                                                                    | Detailed information of alarm linkage |
|--------------------|----------------------------------|----------------------------------------------------------------------------------------------------|---------------------------------------|
| 2+                 | New alarm linkage - Alarm source | n type with an and a state of the state of the state of t |                                       |
|                    |                                  | Alars type<br>Alars type<br>Trides less alars<br>Trides cover alars<br>Alars Topot Alars                                                                                                    |                                       |
|                    |                                  | CI-90 - DA                                                                                                    |                                       |

- 1- linkage bar
  - add: add alarm type (motion detection alarm/video loss alarm/video cover alarm/alarm input alarm)
  - delete: delete linkage information
  - refresh: refresh the information
- 2- the list of information
- 3- the display of bar

#### 3.2.7 User manage

|   | (her same                 | then here                                                                                                    | Voer details                            |
|---|---------------------------|----------------------------------------------------------------------------------------------------|-----------------------------------------|
| , | root Management Center    | Administrator                                                                                                    | Uper name:                              |
|   | User Information          |                                                                                                    | Ver type                                |
|   | User internation          | side mande .                                                                                                    | Ares:                                   |
|   | Username *                | System config                                                                                                    | E-mail                                  |
|   | Passeord                  | Linkage management E-map config Device parame •                                                                                                    | Tel:                                    |
|   |                           | Construction of the second second sec | Banaries:                               |
|   | Confirm password          | TV wal management                                                                                                    |                                         |
|   | Resinane                  |                                                                                                    | 100000000000000000000000000000000000000 |
|   |                           | Right control                                                                                                    | Vasr rights                             |
|   |                           | Wdeo Preview • Vdeo playback • Vdeo downicad •                                                                                                    | Trap coffie                             |
|   | E-mai                     | PTZ control . Voice talk-back .                                                                                                    | Device parameter config                 |
|   | Netes                     |                                                                                                    | TV wall management                      |
|   |                           |                                                                                                    | Video Preview                           |
|   | User type • Ordinary user |                                                                                                    | Video playback                          |
|   | Area • Management Center  | Alarm confirmation Log Query                                                                                                    | Video download                          |
|   | Convision from Customize  |                                                                                                    | Ti control<br>Vaice talk-back           |
|   |                           | Hore: the new work (* ) must be filled.                                                                                                    |                                         |
|   |                           | Confirm                                                                                                    | Alars confirmation                      |
|   |                           |                                                                                                    | Lang Worry                              |
|   |                           |                                                                                                    |                                         |
|   |                           |                                                                                                    |                                         |

- 1- the list of device
- 2- manage bar
- 3- display user screen
- 4- display of manage bar(user information/Right settings/right control/other)

#### 3.2.8Electronic map

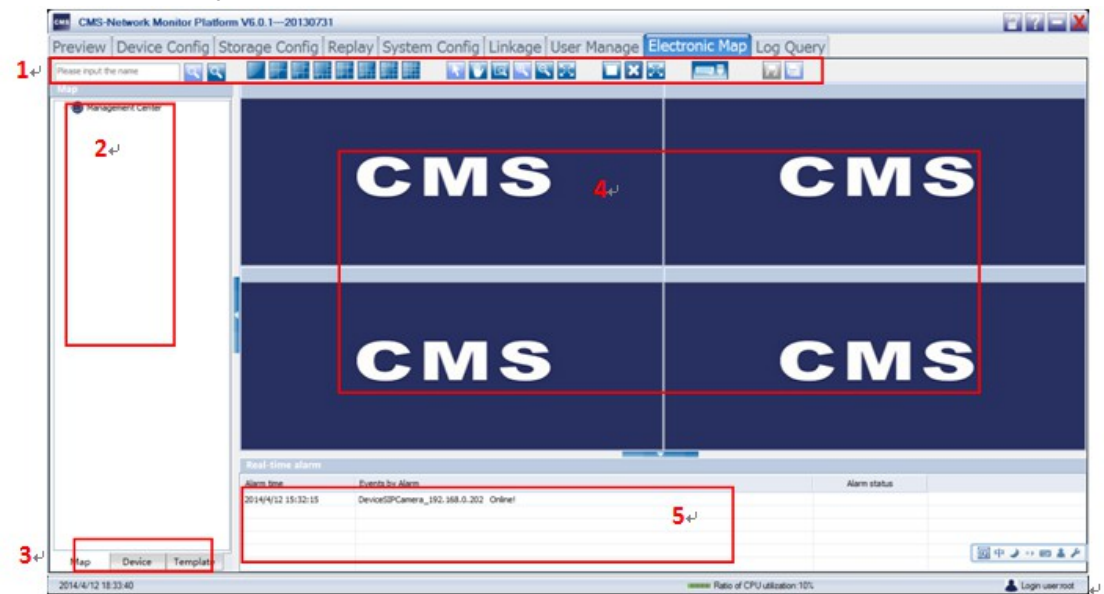

- 1- tool bar: contain switch screen/select/zoom/full screen/close screen and so on
- 2- the list of device
- 3- switch: map/device/Template
- 4- preview window
- 5- real-time alarm information

#### 3.2.9Log Query

| Log type | Operation log | User Whole      | Ø                   | Start Time 201+0+12 00:00:00 | End time 201+0+12 23:59:59 | Query Save                             |      |
|----------|---------------|-----------------|---------------------|------------------------------|----------------------------|----------------------------------------|------|
| Index    | User          | Client computer | Time                | Operating                    |                            | Operation Information                  |      |
| 1        | root          | 127.0.0.1       | 2014-04-12 18:05:45 | User Log in                  |                            | User Log in Administrator              |      |
| 2        | root          | 127.0.0.1       | 2014-04-12 18:05:14 | User Log out                 |                            | User Log out Administrator             |      |
| 3        | root          | 127.0.0.1       | 2014-04-12 18:04:32 | User Log in                  |                            | User Log in Administrator              |      |
| 4        | root          | 127.0.0.1       | 2014-04-12 18:04:18 | User Log out                 | 2.1                        | User Log out Administrator             |      |
| 5        | reet          | 127.0.0.1       | 2014-04-12 17:28:59 | Delete Device                | 24                         | Delete Device 1045-65                  |      |
| 6        | 1001          | 127.0.0.1       | 2014-04-12 17:03:45 | User Log in                  |                            | User Log in Administrator              |      |
| 7        | 1000          | 127.0.0.1       | 2014-04-12 15:30:15 | User Log out                 |                            | User Log out administrator             |      |
|          | 1000          | 127.0.0.1       | 2014-04-12 14:34:27 | User Log in                  |                            | User Log in Administrator              |      |
| 2        | root          | 127/0/0.1       | 2014-04-12 14/01/56 | User Log out                 |                            | User Log out Administrator             |      |
| 20       | FOOD          | 127/0/0.1       | 2014-04-12 13:48:11 | Moory Device                 |                            | Modry Device (pp-Camera_192.358.0.202  |      |
| 12       | root          | 122.0.0.1       | 2014-04-12 12:42:43 | Palate Davide                |                            | Palate Device 100/ mars 102 168 0 303  |      |
| 13       | These states  | 122.0.0.4       | 2014 04 12 13 45 35 | Mudfe Device                 |                            | Model Device GERCI nera 192, 168.0.202 |      |
|          |               |                 |                     |                              |                            |                                        |      |
|          |               |                 |                     |                              | • • •                      |                                        | 「国中し |

- 1- the conditions and operation area
- 2- list of information

# 四、 How to add and preview quickly 4.1 Search IP Camera

A. Click "Device config" Device Config ,and click "Add"

| Device type | MAC address       | IP address    | Subnet mask   | Gateway address | command | Media Port | Channel | Automati | Already ad |
|-------------|-------------------|---------------|---------------|-----------------|---------|------------|---------|----------|------------|
| SIPCamera   | 00:00:00:08:92:37 | 192.168.0.202 | 255.255.255.0 | 192.168.0.1     | 5050    | 6050       | 1       | Disable  | Yes        |
|             |                   |               |               |                 |         |            |         |          |            |
|             |                   |               |               |                 |         |            |         |          |            |
|             |                   |               |               |                 |         |            |         |          |            |
|             |                   |               |               |                 |         |            |         |          |            |
|             |                   |               |               |                 |         |            |         |          |            |
|             |                   |               |               |                 |         |            |         |          |            |
|             |                   |               |               |                 |         |            |         |          |            |
|             |                   |               |               |                 |         |            |         |          |            |
|             |                   |               |               |                 |         |            |         |          |            |
|             |                   |               |               |                 |         |            |         |          |            |
|             |                   |               |               |                 |         |            |         |          |            |
|             |                   |               |               |                 |         |            |         |          |            |
|             |                   |               |               |                 |         |            |         |          |            |
|             |                   |               |               |                 |         |            |         |          |            |
|             |                   |               |               |                 |         |            |         |          |            |
|             |                   |               |               |                 |         |            |         |          |            |
|             |                   |               |               |                 |         |            |         |          |            |

B. Click "Detect the device" Detect all the devices ,you can find the device in the

list.

|               | Detect online device |                   |                |               |                 |         |            |         |          | ×          |
|---------------|----------------------|-------------------|----------------|---------------|-----------------|---------|------------|---------|----------|------------|
|               | Device type          | MAC address       | IP address     | Subnet mask   | Gateway address | command | Media Port | Channel | Automati | Already ad |
|               | SIPCamera            | 00:00:00:08:92:37 | 192.168.0.202  | 255.255.255.0 | 192.168.0.1     | 5050    | 6050       | 1       | Disable  | Yes        |
|               |                      |                   |                |               |                 |         |            |         |          |            |
| 4.2 Modify IP | Camera               |                   |                |               |                 |         |            |         |          |            |
|               |                      |                   | Dev Dev        | /ice type     |                 |         |            |         |          |            |
| Α.            | Select the           | IP Camera         | 🖌 🖌 SIPCa      | mera          |                 |         |            |         |          |            |
|               |                      |                   |                |               |                 |         |            |         |          |            |
| В.            | Click "Mo            | dify device       | " Modify de    | appe,         | ar the wi       | ndows   | , note     | the II  | P add    | ress of    |
|               | device and           | d the IP add      | lress of PC    | must be ir    | the same        | LAN.    |            |         |          |            |
|               | Config device int    | formation         | ×              |               |                 |         |            |         |          |            |
|               | -Config information  |                   |                |               |                 |         |            |         |          |            |
|               | Device type          | SIPCamera         |                |               |                 |         |            |         |          |            |
|               | MAC address          | 00:00:00:08:92:3  | 7              |               |                 |         |            |         |          |            |
|               | IP address           | 192 . 168 .       | 0 . 202        |               |                 |         |            |         |          |            |
|               | Subnet mask          | 255 . 255 .       | 255 . 0        |               |                 |         |            |         |          |            |
|               | Gateway              | 192 . 168 .       | 0.1            |               |                 |         |            |         |          |            |
|               | Automatic            | Disable           | <del>(</del> ) |               |                 |         |            |         |          |            |
|               | Deceting port        | 8060              |                |               |                 |         |            |         |          |            |
|               | Ordering port        | 5050              |                |               |                 |         |            |         |          |            |

B. Enter the user name ("admin" default) and password ("123456" default);click "OK"

| Jser name: | admin |
|------------|-------|
| Password:  | ••••• |

. 30

Save configuration

## 4.4 Preview Device

4.3 Add Device

A. Click

Media Port 6050

Management 3031 Registration 10

C. Save configuration

Channel

1

Management 192 . 168 . 0

Bulk Add

|    |                  | Preview | Device Config                                   | St |
|----|------------------|---------|-------------------------------------------------|----|
| A. | Select "Preview" | Device  | ement Center<br>PCamera_192.168.0.202<br>, CH01 |    |

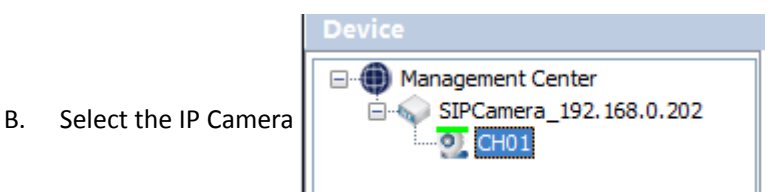

C. Double Click the device, you can preview the image of the device in the right

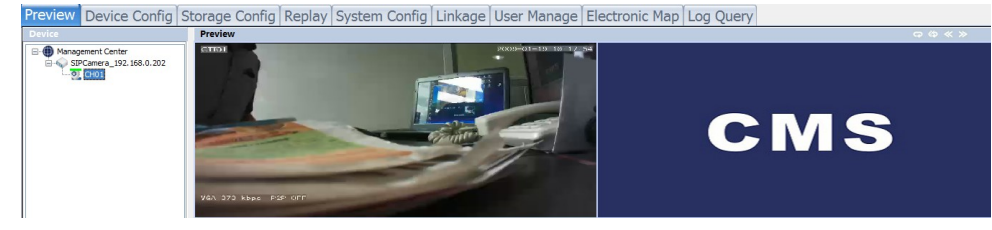